実施自治体ページ ログインページ

### 1. 都道府県をプルダウンメニューから選択します。

### 2. 自治体名の頭文字をプルダウンメニューから選択します。

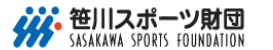

### ┃ チャレンジデー 実施自治体ページ

チャレンジデー2016 実施自治体ページへのログイン

### チャレンジデー2016 実施自治体ページへのログイン

### ▶ログイン

自治体名を選択するか自治体IDを入力し、 先に送られているメールに記載されているパスワードを入力の上「ログイン」ボタンをクリックしてください。

| 自治体名選択 | 都道府県:<br>選択ください ▼ | 自治体名頭文字:<br>選択ください ▼ | 市区町村名:<br>選択ください | *    |  |
|--------|-------------------|----------------------|------------------|------|--|
| 自治体ID  |                   |                      |                  |      |  |
| バスワード  |                   |                      |                  |      |  |
|        |                   |                      |                  | ログイン |  |

#### ▶バスワードが分からない場合

バスワードがわからない場合は、 笹川スポーツ財団 研究調査グルーブ チャレンジデー担当までお問い合わせ下さい。 電話:08-5545-3303

⊗ページの先頭へ

Copyright @ 2016 SASAKAWA SPORTS FOUNDATION. All Rights Reserved.

## ※ 笹川スポーツ財団 SASAKAWA SPORTS FOUNDATION

チャレンジデー 実施自治体ページ

### チャレンジデー2016 実施自治体ページへのログイン

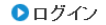

自治体名を選択するか自治体IDを入力し、 先に送られているメールに記載されているバスワードを入力の上「ログイン」ボタンをクリックしてください。

| 自治体名選択 | 都道府県:<br>東京都 > | 自治体名頭文字:<br>選択ください ▼                  | 市区町村名:<br>選択ください | ~    |
|--------|----------------|---------------------------------------|------------------|------|
|        |                | 選択ください                                |                  |      |
| 自治体ID  |                | あ行(13件)                               |                  |      |
| バスワード  |                | か行(10件)<br>さ行(6件)                     |                  |      |
|        |                | た行(9件)<br>な行(4件)<br>は行(12件)<br>ま行(9件) |                  | ログイン |

#### ▶バスワードが分からない場合

バスワードがわからない場合は、 笹川スポーツ財団 研究調査グループ チャレンジデー担当までお問い合わせ下さい。 電話:03-5545-3303

◎ ページの先頭へ

Copyright @ 2016 SASAKAWA SPORTS FOUNDATION. All Rights Reserved

## 3. 市区町村名をプルダウンメニューから選択します。

### 4. 市区町村を選択すると、自治体IDが自動的に入力されます。 都道府県名、市区町村名を選択せずに、直接自治体IDを入力することもできます。 (自治体ID・パスワードは先にお送りしたメールに記載されています)

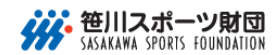

チャレンジデー 実施自治体ページ

チャレンジデー2016 実施自治体ページへのログイ

チャレンジデー2016 実施自治体ページへのログイン

### ▶ログイン

自治体名を選択するか自治体IDを入力し、 先に送られているメールに記載されているパスワードを入力の上「ログイン」ボタンをクリックしてください。

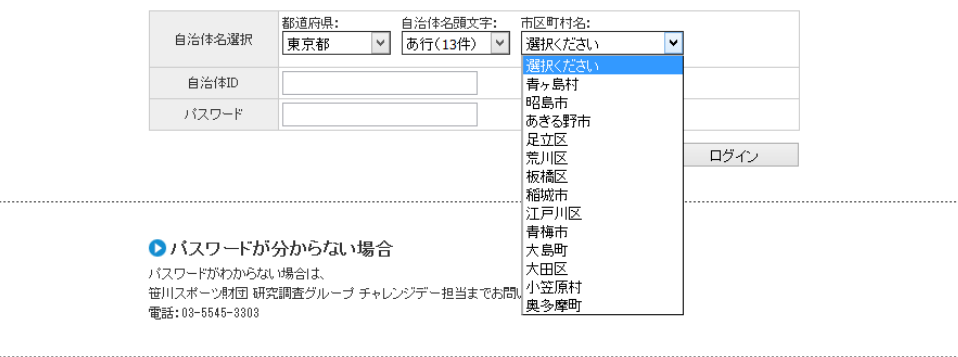

⊗ ページの先頭へ

Copyright © 2016 SASAKAWA SPORTS FOUNDATION. All Rights Reserved.

※ 笹川スポーツ財団
SASAKAWA SPORTS FOUNDATION

┃ チャレンジデー 実施自治体ページ

ャレンジデー2016 実施自治体ページへのログ

### チャレンジデー2016 実施自治体ページへのログイン

#### ▶ログイン

自治体名を選択するか自治体IDを入力し、 先に送られているメールに記載されているバスワードを入力の上「ログイン」ボタンをクリックしてください。

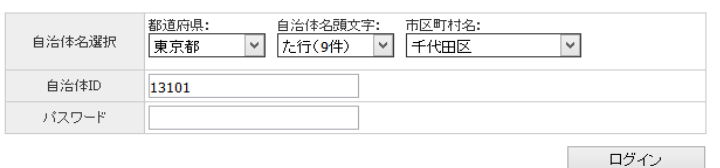

### ▶バスワードが分からない場合

バスワードがわからない場合は、 笹川スボーン財団 研究調査グループ チャレンジデー担当までお問い合わせ下さい。 電話: 03-5545-3303

◎ ページの先頭へ

Copyright © 2016 SASAKAWA SPORTS FOUNDATION. All Rights Reserved.

# 実施自体ページ トップページ

## 5. パスワードを入力します。

(パスワードは先にお送りしたメールに記載されています。)

## 1. トップページから「基本情報入力」をクリックします。

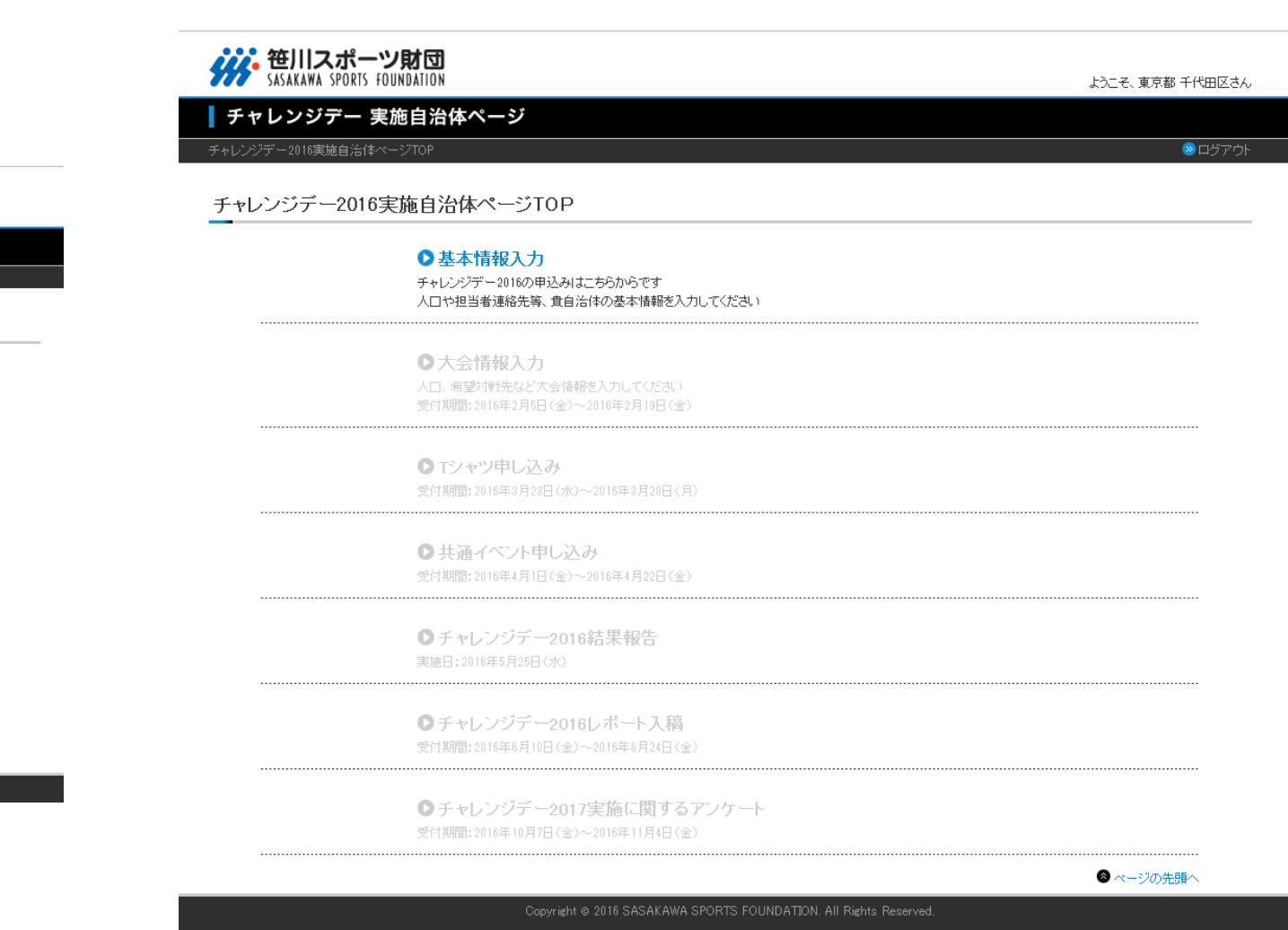

### ※ 笹川スポーツ財団 SASAKAWA SPORTS FOUNDATION

### チャレンジデー 実施自治体ページ

チャレンジデー2016 実施自治体ページへのログイン

### チャレンジデー2016 実施自治体ページへのログイン

### ▶ログイン

自治体名を選択するか自治体IDを入力し、 先に送られているメールに記載されているパスワードを入力の上「ログイン」ボタンをクリックしてください。

| 自治体名選択 | <ul> <li>都道府県:</li> <li>自治体名頭文</li> <li>東京都 ▼</li> <li>た行(9件)</li> </ul> | <ul> <li>字: 市区町村名:</li> <li>▼ 千代田区 ▼</li> </ul> |
|--------|--------------------------------------------------------------------------|-------------------------------------------------|
| 自治体ID  | 13101                                                                    |                                                 |
| パスワード  | •••••                                                                    |                                                 |

▶バスワードが分からない場合

バスワードがわからない場合は、 笹川スポーツ創団 研究調査グループ チャレンジデー担当までお問い合わせ下さい。 電話:03-5545-3303

⊗ ページの先頭へ

ログイン

Copyright @ 2016 SASAKAWA SPORTS FOUNDATION. All Rights Reserved.

## 実施自治体ページ 基本情報入力画面

# 必要事項を入力してください。※印のついた項目は必須入力です。 入力が終わりましたら、「確認する」ボタンをクリックします。

| シリンクナー2018 またば サイビ出込 基本情報人力通過           ・ままま キャルショー           ● まえま キャルショー           ● まえま キャルショー           ● ままま キャルショー           ● ままま + ままま + ままま + ままま + もの ● ままま + もの ● ままま + もの ● ままま + もの ● ままま + もの ● ままま + もの ● ままま + もの                                                                                                    | SASAKAWA SPORTS FOUNDATIO<br>マレンジデー 実施自う<br>ンジデー2016実施自治体 ページTOP | 2017<br>日本ページ<br>シッチャレンジデー2016 東京都 千代田区 基本博報入力問             | <b>3</b>              | ようこそ、夏東都 千代日降らん<br>● ログアウト |  |
|----------------------------------------------------------------------------------------------------|------------------------------------------------------------------|-------------------------------------------------------------|-----------------------|----------------------------|--|
| Bite Bite Bite Bite Bite Bite Bite Bite                                                                                                    | ルンジデー2016 東京<br>●東京都 千代田区 基                                      | (都 千代田区 基本情報人力画面<br>本情報入力画面                                 |                       |                            |  |
| 自然市の         100         実施用数         100           自然市る         11         直接市株         第三番           自然市る         71108         自然市る         71108           第2017-16         35729-4         35729-4         35729-4           第2017-16         35729-4         35729-4         35729-4           第2017-16         35729-4         35729-4         35729-4           第2017-16         35729-4         35729-4         35729-4           第2017-16         35729-4         35729-4         35729-4           第2017-16         35729-4         35729-4         35729-4           第2017-16         55136, (#66±27,#240)         (100,\$\$200)         100,\$\$200,\$\$100,\$\$10                                                                                                    | 業印の付いた項目は必須入力です                                                  | r.                                                          |                       |                            |  |
| 単点作用の         10         単名作用         第三番           自然6         千代田県         自然6 3/0/12         9.15           日かりコシー型         シュガリー4         12         0.0         10           日かりコシー型         シュガリー4         12         0.0         10         10.1           日本日本         シュガリー4         12         0.0         10         10.1         10.1           日本日本         シュガリー4         12         0.0         12         0.0         10.0         10.0         10.0         10.0         10.0         10.0         10.0         10.0         10.0         10.0         10.0         10.0         10.0         10.0         10.0         10.0         10.0         10.0         10.0         10.0         10.0         10.0         10.0         10.0         10.0         10.0         10.0         10.0         10.0         10.0         10.0         10.0         10.0         10.0         10.0         10.0         10.0         10.0         10.0         10.0         10.0         10.0         10.0         10.0         10.0         10.0         10.0         10.0         10.0         10.0         10.0         10.0         10.0         10.0         10.0         10.0                                                                                                    | 自治体的                                                             | 13101                                                       | 実施回数                  | 初実施                        |  |
| 自然時日         平村田区         自然日 4,00%         SLC(           毎人口         5513(人、保集用でのか)2015         12         (0)         第位           第天日日         5513(人、保集用でのか)2015         12         (0)         第位           第天日日         5513(人、保集用でのか)2015         12         (0)         第位           第天日日         5513(人、保集用でのか)2015         12         (0)         第位           第天日日         5513(人、保集用でのか)2015         12         (0)         第           第天日日         (1)         (1)         (1)         (1)           第天日日         (1)         (1)         (1)         (1)           日日         (1)         (1)         (1)         (1)           日日         (1)         (1)         (1)         (1)           日日         (1)         (1)         (1)         (1)           日日         (1)         (1)         (1)         (1)           日日         (1)         (1)         (1)         (1)           日日         (1)         (1)         (1)         (1)         (1)           日         (1)         (1)         (1)         (1)         (1)           日         (1)         (1)         (1)                                                                                                    | 都道府県ID                                                           | 13                                                          | 都道府県                  | 東京都                        |  |
| 単ルD X         55130/x         (**発展でのか)         2015         12         (0.1         10.4           カウゴリー B         カウゴリー B         カウゴー B         クリー COOO C         (*ASTERDA CERATION)         (*ASTERDA CERATION)         (*ASTERDA CERATION)         (*ASTERDA CERATION)         (*ASTERDA CERATION)         (*ASTERDA CERATION)         オールニュースはE-mail1宛に送           田田 B A NUM X         ギ (ASTERDA CERATION)         (*ASTERDA CERATION)         (*ASTERDA CERATION)         (*ASTERDA CERATION)         オールニュースはE-mail1宛に送         CERATION         Email 25 (*ASTERDA CERATION)         Email 25 (*ASTERDA CERATION)         Email 25 (*ASTERDA CERATION)         Email 25 (*ASTERDA CERATION)         Email 25 (*ASTERDA CERATION)         Email 25 (*ASTERDA CERATION)         Email 25 (*ASTERDA CERATION)         Email 25 (*ASTERDA CERATION)         Email 25 (*ASTERDA CERATION)         Email 25 (*ASTERDA CERATION)         Email 25 (*ASTERDA CERATION)         Email 25 (*ASTERDA CERATION)         Email 25 (*ASTERDA                                                                                                    | 自治体名                                                             | 干代田区                                                        | 自治体名 ふりがな             | ちょだく                       |  |
| ウタゴリー案         ウタゴリー条           日本日本         日本日本           日本日本         日本日本           日本         日本日本           日本         日本日本           日本         日本日本           日本         日本日本           日本         日本日本           日本                                                                                                    | 総人口 💥                                                            | 55138人(半角数字のみ) 2015 💗                                       | 12 🗸 01 🗸 現           | 在                          |  |
| 日本日本         区点           日本日本         日本         日本 <t< td=""><th>カテゴリー 🗮</th><td>カテゴリー4</td><td></td><td></td></t<>                                                                                                    | カテゴリー 🗮                                                          | カテゴリー4                                                      |                       |                            |  |
| 日本になる         日本         (日本のはない)           日本のいりがしば         日本(少くしない)         (************************************                                                                                                    | 首長役職 🐱                                                           | ¤₽ v                                                        |                       |                            |  |
| 第長令ががな業       株:pod2       キ*(pod2       キ*(pod2       *(pod2       *(pod                                                                                                    | 首長氏名 💥                                                           | 姓: 角花 名: 啓斗 (姓名各25文                                         | (学识内)                 |                            |  |
| 自治は常気電子 X         101 - 0064 (学科電子・45) 第三音子を入力すると下電の位用も自私入力されます           自治は常気電子 X         100 - 0000 (学科電子・55) (100次学3月)           自治は # 100 - 0000 (1000 (学科電子のか))         100次学3月)           自治は # 100 - 0000 (1000 (14月電子のか))         100次学3月)           自治は # 100 - 0000 (14月電子のか))         100次学3月)           自治は # 100 - 0000 (14月電子のか))         (14月電子・500次年3月)           自治は # 100 - 0000 (14月電子のか))         (14月電子のか)           自治は # 100 - 0000 (14月電子のか))         (14月電子のか)           電子音 X         000 - 0000 (14月電子のか))           第15日 - 000 - 0000 (14月電子のか))         (14月電子のか)           電子音 X         000 - 0000 (14月電子のか))           電子音 X         24日表示           11日 - 0064 (14月電子の中か) 第日音 100次学3月)         XールニュースはE-mail1宛に送           11日 - 0064 (14月電子の中か)         101 - 0064 (14月電子の中か)           11日 - 0064 (14月電子の中か)         101 - 0064 (14月電子の中か)           11日 - 0064 (14月電子の中か)         101 - 0064 (14月電子の中か)           11日 - 0064 (14月電子の中か)         101 - 0064 (14月電子のか)           11日 - 0064 (14月電子の中か)         100 - 0064 (14月電子のか)           11日 - 0064 (14月電子のか)         101 - 0064 (14月電子のか)           11日 - 1064 (14日音の - 100)         1000000000000000000000000000000000000                                                                                                    | 首長名 ふりがな 🐱                                                       | 差:かくはな 名:けいと (ひらがなの                                         | み・姓名各25文字以内)          |                            |  |
| 自然日本         第末期「代田田満春町2-27 東美いか5F         (100次年以前)           自然日本         1000 000 000 000 000 000 000 000 0000 0000                                                                                                    | 自治体感便香号 💥                                                        | 101 - 0064 (半角数字・3桁-4桁) 郵便香号を入                              | 力すると下棚の住所も自動入力され;     | ŧŦ                         |  |
| 自治は電話学者         000 - 0000 (年昇数学のか)           自治はでいころ         000 - 0000 (年昇数学のか)           自治はでいころ         1000 (年月数学のか)           自治はでいころ         1000 (年月数学のか)           自治はでいころ         1000 (年月数学のか)           自治はでいころ         1000 (年月数学のか)           自治はていころ         1000 (年月数学のか)           自治はていころ         1000 (年月数学のか)           自治日香和菜         2000 (年月数学のか)           自当日香和菜         2000 (年月数学のか)           自当日香和菜         2000 (年月数学のか)           自当日香和菜         2000 (年月数学のか)           自当日香和菜         2000 (年月数学のか)           自当日香和菜         2000 (日日市)           自当日香和菜         2000 (日日市)           自当日香和菜         2000 (日日市)           自当日香和菜         2000 (日日市)           自当日香和菜         2000 (日日市)           市         100 (1000 (日日市)           市         100 (1000 (日日市)           市         100 (1000 (日日市)           市         100 (1000 (日日市)           市         100 (1000 (日日市)           市         100 (1000 (日日市)           市         100 (1000 (日日市)           日日市         100 (1000 (日日市)           日日市         100 (1000 (日日市)           日日市         100 (1000 (日日市)                                                                                                    | 自治体住所 🔀                                                          | 東京都 千代田区猿楽町2-2-7 東美ビル5F                                     | (100文                 | 字以內)                       |  |
|                                                                                                    | 自治体 電話香号 💥                                                       | 000 - 000 - 0000 (半角数字のみ                                    | .)                    |                            |  |
| 前方作 USL ※         https://www.stor.jp(challengeday/members_baseinfo_input.php         (牛肉素数字-200次年以内)           前方音楽会合         (SOX7年以内)         (牛肉素数字-200次年以内)           作品書音楽         全量電量         (SOX7年以内)           相当書作品         注意音楽         (SOX7年以内)           相当書作品         注意音楽         (SOX7年以内)           相当書作品         注意音楽         (SOX7年以内)           相当書作品         ※         (At all all all all all all all all all al                                                                                                    | 自治体 FAX香号 💥                                                      | 000 -000 -0000 (半角数字のみ                                      | ;)                    |                            |  |
| 第行時点も6       (1000年回40)(1000年回40)(1000年回40)(1000年回40)         (1000年回40)(1000年回40)(1000年回400(1000年回40)(1000年回40)(1000年回40)(1000年回40)(1000年回40)(1000年回40)(1000年回40)(1000年回40)(1000年回40)(1000年回40)(1000年回40)(1000年回40)(1000年回40)(1000年回40)(1000年回40)(1000年回40)(1000年回40)(1000年回40)(1000年回40)(1000年回40)(1000年回40)(1000年回40)(1000年回40)(1000年回40)(1000年回40)(1000年回40)(10000年回40)(10000年回40)(1000年回40)(10000年回40)(1000年回40)(10 | 自治体 URL 💥                                                        | https://www.ssf.or.ip/challengeday/member                   | rs haseinfn innut.nhn | (半角英数字·200文字以内)            |  |
| (*花素空庵)       (*00次平以内)         (*花素空庵)       (*00次平以内)         (*花素空庵)       (*00次平以内)         (*花素空庵)       (*00次平以内)         (*花素空庵)       (*00次平以内)         (*花素空庵)       (*00次平以内)         (*花素空庵)       (*00次平以内)         (*日本日本)       (*66425次平以内)         (*日本日本)       (*65425次平山内)         (*日本日本)       (*65425次平山内)         (*日本日本)       (*654257240)         (*日本日本)       (*00次平山内)         (*日本日本)       (*00次平山内)         (*日本日本)       (*00次平山内)         (*日本日本)       (*00次平山内)         (*日本日本)       (*00次平山内)         (*日本日本)       (*00次平山内)         (*100次平山内)       (*00次平山内)         (*100 - 1000 (* (*100 (*100 (*                                                                                                    | 実行委員会名                                                           |                                                             | (30:2:3               | 2以内)                       |  |
| 1       1       1       1       1       1       1       1       1       1       1       1       1       1       1       1       1       1       1       1       1       1       1       1       1       1       1       1       1       1       1       1       1       1       1       1       1       1       1       1       1       1       1       1       1       1       1       1       1       1       1       1       1       1       1       1       1       1       1       1       1       1       1       1       1       1       1       1       1       1       1       1       1       1       1       1       1       1       1       1       1       1       1       1       1       1       1       1       1       1       1       1       1       1       1       1       1       1       1       1       1       1       1       1       1       1       1       1       1       1       1       1       1       1       1       1       1       1       1                                                                                                          | (17.5 PM                                                         |                                                             | (100*                 | 21(点)                      |  |
| Internet         1         (0.05年以内)           田当年代末業         2005年以内)         (0.05年以内)           田当年代末業         2005年以内)         (0.05年以内)           田当年代二業         1         (0.05年以内)           田当年代二業         1         (0.0                                                                                                    | 1100 B DOW                                                       | 14. Q. (14.2.5.m)                                           | 20m                   |                            |  |
| ■ 日本町11 A       企業日本       (19.244/97)         ■ 日本町11 A       企業日本       (19.244/97)         ■ 日本町12 A       本 (ALC       (19.244/97)         ■ 日本町12 A       本 (ALC       (19.244/97)         ■ 日本町12 A       本 (ALC       (19.244/97)         ■ 日本町12 A       本 (ALC       (19.244/97)         ■ 日本町12 A       本 (ALC       (19.244/97)         ■ 日本町12 A       (19.244/97)       A         ■ 日本町12 A       (19.244/97)       A         ■ 日本町12 A       (19.244/97)       (19.244/97)         ■ 日本町12 A       (19.244/97)       (19.244/97)         ■ 日本町12 A       (19.244/97)       (19.244/97)         ■ 日本12 A       (19.244/97)       (19.244/97)         ■ 日本12 A       (19.244/97)       (19.244/97)         ■ 日本12 A       (19.244/97)       (19.244/97)         ■ 日本12 A       (19.244/97)       (19.244/97)         ■ 日本12 A       (19.244/97)       (19.244/97)         ■ 日本12 A       (19.244/97)       (19.244/97)         ■ 日本12 A       (19.244/97)       (19.244/97)         ■ 日本12 A       (19.244/97)       (19.244/97)         ■ 日本12 A       (19.244/97)       (19.244/97)         ■ 日本14 A <td< th=""><th>1100000</th><th colspan="3">推: 6: (姓名各25文字以内)</th></td<>                                                                                                    | 1100000                                                          | 推: 6: (姓名各25文字以内)                                           |                       |                            |  |
| 自由日本     (15,552,90)       日日日本日本     本     (14,645,552,90,4)       日日日本の約7.5%     本     (14,645,552,90,4)       日日日本の約7.5%     (10,572,00,4)     (10,572,00,4)       田田田田田田田田田田田田田田田田田田田田田田田田田田田田田田田田田田田田                                                                                                    | 但当者亦稱 🗮                                                          | 企吉宮東                                                        | (30)(3                | chtel)                     |  |
| 田田田氏名         本: 角花         (#6.84 - 文注(#))            田田田氏名         本: 角花         (#6.84 - 文注(#))            田田田氏名         本: 方(以2)         (*7.85 - 7.86 - 7.86 - 7.87 - 7.86 - 7.86 - 7.87 - 7.86 - 7.87 - 7.86 - 7.8                                                                                   | 担当者投職                                                            | -#                                                          | (50文)                 | t (Jrud)                   |  |
| 世営者 2007 24     た /p (12 の)     (10 + 5040 の / 16 6 843 大学はの)     メールニュースはE-mail1死に送       世営者 88 27 年     101 - 5064 (学科室で通信) 88 27 4 6 (学科室で通信) 88 27 4 (2 / 18 / 10 / 10 / 10 / 10 / 10 / 10 / 10                                                                                                    | 把当著氏名 🐱                                                          | 姓:角花 石:啓斗 (姓名各23文                                           | 大学以内)                 |                            |  |
| 101     103     (学科集学・活ー型) 第標書号を入力すると下車の住用は最入力されます     信されます。       #15年後期第5~空後     ************************************                                                                                                    | 担当者ふりがな業                                                         | 推っかくはなる。行いと ひらがなの                                           | 办·姓名各25文字以内)          | メールニュースはE-mail1宛に送         |  |
| 市田村6~20         市田村6~20         Franti2         手たは別のアドレスに           市場         第5         (10,57,20,6)         も送信を希望される場合は担当           市場         第2,7,655         (10,57,20,6)         も送信を希望される場合は担当           市場         10,555         (14,94,857,00,72,04,7)         も送信を希望される場合は担当           市場         10,555         (14,94,857,00,72,04,7)         も送信を希望される場合は担当           市場         10,555         (14,94,857,00,72,04,7)         日間           市場         (14,94,857,00,72,04,7)         日間         10,057,70,47           日日書を+mail 2         (14,94,857,00,72,04,7)         (14,94,857,00,72,04,7)         10,057,70,47           日日書を+mail 2         (14,94,857,00,72,04,7)         (14,94,857,00,72,04,7)         10,057,70,47           日日書を+mail 2         (14,94,857,00,72,04,7)         (14,94,857,00,72,04,7)         10,057,70,47           10,057,70,70         (14,94,857,00,72,04,7)         (14,94,857,00,72,04,7)         10,057,70,47           10,057,70,70         (14,94,857,00,72,04,7)         (14,94,857,00,72,04,7)         10,057,70,47           10,057,70,70         (14,94,857,00,72,04,7)         (14,94,857,00,72,04,7)         10,057,70,47                                                                                                    | 担当者郭便香号 💥                                                        | 101 - 0064 (半角数字・3話-4話) 影視器号を入力すると下層の住所も自動入力されます     信されます。 |                       |                            |  |
| ESGERX         #R@ Trubuk ##J227         (000000000000000000000000000000000000                                                                                                    |                                                                  | 市区町村名~雪地                                                    |                       | E-mail2 または別のアドレスに         |  |
| 主義に"/wSF         (50次早道内)         までご連絡ください。           田島竜電話電子X         03 - [2291 - 5055 内格- (年月数平心方)         までご連絡ください。           田島竜 wSaFa X         03 - [2291 - 5055 内格- (年月数平心方)         (年月数平心方(年月秋平小小)           田島竜 e-walt X         fukushima@huj.ewinds.net (年月数平心方(年月秋平小小)         (年月数平心文(年月秋平小小)           田島竜 e-walt X         fukushima@huj.ewinds.net (年月数平心文(年月秋平小小)         (年月数平中小小)           田倉竜 mait         (年月数平中小小)         (年月数平中小小)           山口音歌の         (年月数平中小小)         (日)           上         (日)         (日)           上         (日)         (日)           上         (日)         (日)           上         (日)         (日)           上         (日)         (日)           上         (日)         (日)           上         (日)         (日)           上         (日)         (日)           上         (日)         (日)           上         (日)         (日)                                                                                                    | 担当者住所 🐱                                                          | 東京都 十九田区康東町2-2-7<br>連約名                                     |                       | も送信を希望される場合は担当             |  |
| 田田幸電紅菜子×         03         -12291         -5005         內根         (学科教学心外)           田田幸学AX電子×         03         -12291         -5005         (学科教学心外)           田田幸学AX電子×         03         -12291         -5005         (学科教学心外)           田田幸学AX電子×         03         -12291         -5005         (学科教学心外)           田田幸学AX電子×         1         (学科教学心文学说内)         (学科教学小文学说内)           田田幸学ARE++++4         (学科教学小文学说内)                                                                                                    |                                                                  | 東美ビル5F                                                      | (30文)                 | までご連絡ください。                 |  |
| 田田幸がな草本         03         -3291         5051         (学科数学の大学は内)           田田幸大な草本本         「なり其数学(の大学は内)         1         1         1           田田幸大小草本         「なり其数学(の大学は内)         1         1         1         1           田田幸大小草本         「なり其数学(の大学は内)         1         1         1         1         1         1         1         1         1         1         1         1         1         1         1         1         1         1         1         1         1         1         1         1         1         1         1         1         1         1         1         1         1         1         1         1         1         1         1         1         1         1         1         1         1         1         1         1         1         1         1         1         1         1         1         1         1         1         1         1         1         1         1         1         1         1         1         1         1         1         1         1         1         1         1         1         1         1         1         1         1         1 <th>担当者 電話香号 💥</th> <th>03 - 3291 - 5055 内線:</th> <th>(半角数字のみ)</th> <th></th>                                                                                                    | 担当者 電話香号 💥                                                       | 03 - 3291 - 5055 内線:                                        | (半角数字のみ)              |                            |  |
| 國語者 E-mail X         fulushima@hpj.ewinds.net         (年月賞取字100次平以内)           國品者 E-mail X         (年月賞取字100次平以内)           国品書 Re-mail X         (年月賞取字100次平以内)           コロ書書用E-mail X         (年月賞取字100次平以内)           コロ書書用E-mail X         (年月賞取字100次平以内)           コロ目書 Re-mail X         (年月賞取字100次平以内)           コロ目書 Re-mail X         (日本日本日本日本日本日本日本日本日本日本日本日本日本日本日本日本日本日本日本                                                                                                    | 担当者 FAX香号 💥                                                      | 03 - 3291 - 5051 (半角数字のみ                                    | .)                    |                            |  |
| 但当者 E+weiz     (牛角貫類学400次早以内)       当日書会用E+weix     (牛角貫類学400次早以内)       2016年ラーマ     デスト1       2016年目標     (100次早以内)                                                                                                    | 抱当者 E-mall1 💥                                                    | fukushima@hpj.ewinds.net                                    | (半角)                  | (数字100文字以内)                |  |
| 필급물音用         (#\$\$\$\$\$\$\$\$\$\$\$\$\$\$\$\$\$\$\$\$\$\$\$\$\$\$\$\$\$\$\$\$\$\$\$\$                                                                                                    | 把当著 E-mail2                                                      |                                                             | (半角)                  | 数学100文字以内)                 |  |
| スロジャテーマ         テスト1         (200大学協介)            (200大学協介)         (200大学協介)                                                                                                    | 当日報合用E-mall                                                      |                                                             | (半角)                  | ·                          |  |
| 2016年目標                                                                                                    | 2016年 중~ マ                                                       | テスト1                                                        |                       | .i (200 % # 14/4)          |  |
|                                                                                                    | 2016年目標                                                          |                                                             |                       |                            |  |

チャレンジデー2016実施自治体ページTOP

# 実施自治体ページ 基本情報確認画面

 確認画面が表示されます。(今回入力された項目が赤字で表示されます。) 入力した内容で間違いがなければ「この内容で申し込む」ボタンをクリックします。 ※「この内容で申し込む」ボタンをクリックすることで、チャレンジデー2016に正式にエントリー となります。

| ジン・ ・ ・ ・ ・ ・ ・ ・ ・ ・ ・ ・ ・ ・ ・ ・ ・ ・ ・                     | ようこそ、東京都 千代田区さん |
|-------------------------------------------------------------|-----------------|
| ┃ チャレンジデー 実施自治体ページ                                          |                 |
| チャレンジデー 2016 実施自治体 ページTOP >> チャレンジデー 2016 東京都 千代田区 英本情報強調画面 | ○ ログアウト         |

### チャレンジデー2016 東京都 千代田区 基本情報確認画面

### ▶ 東京都 千代田区 基本情報確認画面

| 自治体ID         | 13101                                                        | 実施回数     | 初実施  |
|---------------|--------------------------------------------------------------|----------|------|
| 都道府県ID        | 13                                                           | 都道府県     | 東京都  |
| 自治体名          | 千代田区                                                         | 自治体名ふりがな | ちよだく |
| 総人口 💥         | 55,138人 2015年12月01日現在                                        |          |      |
| カテゴリー 🗙       | カテゴリー4                                                       |          |      |
| 首長役職 💥        | 区長                                                           |          |      |
| 首長氏名 💥        | 千代 康太                                                        |          |      |
| 首長名 ふりがな 💥    | ちよこうた                                                        |          |      |
| 自治体郵便番号 💥     | 101-0064                                                     |          |      |
| 自治体住所 💥       | 東京都千代田区綾楽町                                                   |          |      |
| 自治体 電話番号 💥    | 000-000-0000                                                 |          |      |
| 自治体 FAX番号 💥   | 000-000-0000                                                 |          |      |
| 自治体 URL 🗙     | https://www.ssf.cr.ip/challengeday/members_baseinfojnput.php |          |      |
| 実行委員会名        | 千代田区チャレンジデー実行委員会                                             |          |      |
| 代表者役職         | 実行委員長                                                        |          |      |
| 代表者氏名         | 千代 康太                                                        |          |      |
| 担当者所属 💥       | スポーツ室                                                        |          |      |
| 担当者役職         | 係長                                                           |          |      |
| 担当者氏名 💥       | 明日時男                                                         |          |      |
| 担当者 ふりがな 💥    | あしたはれお                                                       |          |      |
| 担当者郵便番号 💥     | 101-0064                                                     |          |      |
| 担当者住所 🔀       | 東京都 千代田区娥浜町2-2-7 東美ビル5F                                      |          |      |
| 担当者 電話番号 💥    | 03-3291-5055                                                 |          |      |
| 担当者 FAX番号 💥   | 03-3291-5051                                                 |          |      |
| 担当者 E-mail1 💥 | fukushima@hpjewinds.net                                      |          |      |
| 担当者 E-mail2   |                                                              |          |      |
| 当日報告用E-mail   |                                                              |          |      |
| 2016年テーマ      | 7 7h1                                                        |          |      |
| 2016年目標       |                                                              |          |      |

内容を確認し、よろしければ「この内容で保存」ボタンを押してください

前画面に戻る
この内容で保存

チャレンジデー2016実施自治体ページTOP

● ページの先頭∧

 の先興へ

4

# 実施自治体ページ 基本情報入力完了画面

- 1. お申し込み完了画面が表示されます。これでチャレンジデー2016のお申し込みが完了しました。
- 2. 右上の「ログアウト」をクリックするか、ブラウザを終了してください。

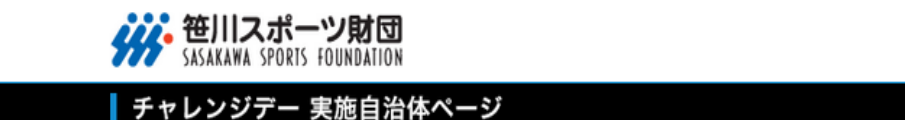

チャレンジデー2016実施自治体 ページTOP >> チャレンジデー2016 東京都 千代田区 基本情報入力完了画面

チャレンジデー2016 東京都 千代田区 基本情報入力完了画面

▶ 東京都 千代田区 基本情報入力完了画面

チャレンジデー2016実施自治体の登録が完了しました

チャレンジデー2016実施自治体ページTOP

◎ ページの先頭へ

ようこそ、東京都 千代田区さん

②ログアウト

実施自治体ページ 基本情報入力完了時に出されるメール

## 「担当者E-mail1」にご登録いただきましたメールアドレス宛に、以下の内容メールが送信されますので、ご確認をお願いいたします。

| 差出人: 笹川スポーツ財団CD担当<br>〈 <u>cday@aaa.ssf.or.jp〉</u><br>送信日時: 2016年1月25日水曜日15:00 | 自治体 URL: <u>https://www.ssf.or.jp/challengeday/members baseinfo input.php</u> |  |  |
|-------------------------------------------------------------------------------|-------------------------------------------------------------------------------|--|--|
| 宛先: <u>akasaka@ssf.or.jp</u><br>件名: チャレンジデー2016実施自治体の登録が完了しました                | 実行委員会名:千代田区チャレンジデー実行委員会                                                       |  |  |
| 東京都・千代田区                                                                      |                                                                               |  |  |
| 担当者 亦吸太郎禄                                                                     |                                                                               |  |  |
| 以下の内容で登録されています。                                                               | <br>担当者所属:スポーツ室                                                               |  |  |
| 自治体ID:13101                                                                   |                                                                               |  |  |
| 都道府県ID:13<br>                                                                 |                                                                               |  |  |
| 都道府県名:東京都                                                                     |                                                                               |  |  |
| 自治体名:千代田区<br>                                                                 |                                                                               |  |  |
| 自治体名ふりがな:ちよだく                                                                 | <br>担当者 住所:東京都 千代田区猿楽町2-2-7 東美ビル5F                                            |  |  |
| 実施回数:初実施<br>                                                                  |                                                                               |  |  |
| 総人口:55,138人 2015年12月01日現在                                                     | 加山 电 U U U U U U U U U U U U U U U U U U                                      |  |  |
| <br>カテゴリー:カテゴリー4                                                              |                                                                               |  |  |
| <br>首長役職:区長                                                                   | 担当者 E-mail1: <u>fukushima@hpj.ewinds.net</u>                                  |  |  |
|                                                                               | 担当者 E-mail2:<br>                                                              |  |  |
| <br>首長氏名ふりがな:ちよ こうた                                                           | 当日報告用E-mail:                                                                  |  |  |
|                                                                               | 2016年テーマ:<br>テスト1                                                             |  |  |
| <br>自治体住所:東京都千代田区猿楽町                                                          | 2016年日標·                                                                      |  |  |
|                                                                               |                                                                               |  |  |
| <br>自治体 FAX番号:000-000-0000<br>                                                | ***************************************                                       |  |  |